ZBIRNI KATASTER

# **GOSPODARSKE JAVNE INFRASTRUKTURE**

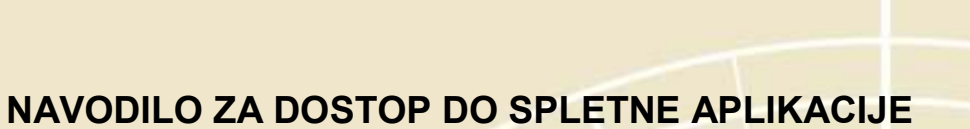

GJI

2

80

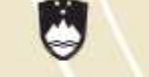

REPUBLIKA SLOVENIJA

MINISTRSTVO ZA OKOLJE IN PROSTOR

GEODETSKA UPRAVA REPUBLIKE SLOVENIJE www.gu.gov.si, e: pisama.gu@gov.si Zemljemerska ulica 12, 1000 Ljubljana, t: 01 478 48 00, f: 01 478 48 34

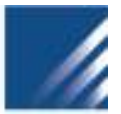

MINISTRSTVO ZA OKOLJE IN PROSTOR GEODETSKA UPRAVA REPUBLIKE SLOVENIJE ZEMLJEMERSKA ULICA 12, LJUBLJANA

#### NAVODILO ZA DOSTOP DO SPLETNE APLIKACIJE GJI

verzija 1.2.

Ljubljana, 10.8.2015

#### pregled objavljenih verzij

| Z.št. | Verzija | Oznaka dokumenta                | Opis spremembe                                       | Datum     |
|-------|---------|---------------------------------|------------------------------------------------------|-----------|
| 1     | 1       | Navodilo_spletna_GJI.doc        | 1                                                    | 7.12.2006 |
| 2     | 1.1     | Navodilo_spletna_GJI_1.doc      | Poprava spletnih povezav, poprava uvoda.             | 6.5.2009  |
| 3     | 1.2     | Navodilo-aplikacija_GJI_1.2.pdf | Ažuriranje o spletnih<br>potrdilih, popravki povezav | 10.8.2015 |

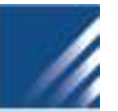

## VSEBINA

| 1      | UVOD         |                  |                     |                |              |                  |                            |         |
|--------|--------------|------------------|---------------------|----------------|--------------|------------------|----------------------------|---------|
| 2      | KRA          | ATEK OPIS        | S MODULOV           |                |              |                  |                            | 4       |
|        | 2.1          | Modul za         | a izdelavo osnov    | ne datoteke .  |              |                  |                            | 4       |
|        | 2.2          | Modul za         | a prevzem uvelja    | avljenih elabo | ratov        |                  |                            | 5       |
|        | 2.3          | Modul z          | a prevzem zad       | njega stanja   | podatkov     | enega lastnik    | a ali upravljavo           | ca iz   |
|        | zbirne       | ga katastr       | a                   |                |              | -                |                            | 5       |
| 3      | NAV          |                  | A SPI FTNO A PLI    | KACHO          |              |                  |                            | 6       |
| 5      | 1 174 1      | ODILA L          |                     |                | •••••        | •••••••          | •••••••••••••••••••••••••• | 0       |
| 4<br>U | POS<br>PORAB | TOPEK<br>NIŠKEGA | PRIDOBITVE<br>IMENA | KVALIFICI      | RANEGA       | SPLETNEGA        | POTRDILA                   | IN<br>6 |
|        | 4 1          | Pridobite        | ev kvalificiranega  | a spletnega po | otrdila iavn | e uprave         |                            | 7       |
|        | 4.2          | Pridobite        | ev uporabniškega    | a imena in ge  | sla za dos   | top do aplikacij | e GJI                      | 8       |

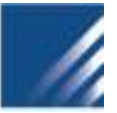

# 1 UVOD

Spletna aplikacija GJI je namenjena lastnikom objektov GJI, upravljavcem objektov GJI ter izdelovalcem elaboratov sprememb. Razdeljena je na tri module:

- izdelava osnovne datoteke,
- prevzem uveljavljenih elaboratov,
- prevzem zadnjega stanja podatkov enega lastnika ali upravljavca iz zbirnega katastra GJI.

Z aplikacijo želimo izdelovalcem elaboratov olajšati delo pri pripravi elaborata sprememb, hkrati pa želimo približati zbirni kataster predvsem lastnikom in upravljavcem objektov GJI. Moduli so dostopni na <u>strežniku</u>, Zaradi varnosti, je aplikacija nameščena v varnem okolju Ministrstva za javno upravo. Za dostop do aplikacije je potrebno pridobiti kvalificirano spletno potrdilo (več o tem v nadaljevanju).

Za uspešno delovanje aplikacije si morajo lastniki in upravljavci objektov GJI zagotoviti:

- kvalificirano spletno potrdilo in
- uporabniško ime in geslo.

Podrobnejša navodila so v nadaljevanju.

## 2 KRATEK OPIS MODULOV

#### 2.1 Modul za izdelavo osnovne datoteke

Modul za izdelavo osnovne datoteke je namenjen predvsem tistim izdelovalcem elaboratov sprememb, ki pri sebi nimajo izdelanega sistema za pripravo elaborata. Aplikacija jim omogoča, da na enostaven način izdelajo potrebno osnovno datoteko, ki je sestavni del elaborata sprememb.

#### Aplikacija je dostopna brez uporabniškega imena in gesla.

| ? |                          |                   |           |               |               |           |  |  |  |
|---|--------------------------|-------------------|-----------|---------------|---------------|-----------|--|--|--|
|   | Izdelovalec elaborata    |                   |           |               |               |           |  |  |  |
|   | Maticina élevlika iz PRS | IneNaziv          | Ulica     | Shina Stevika | Śtevika pośle | ine poste |  |  |  |
|   | 5687459                  | PODJETJE          | SLOVENSKA | 140           | 1370          | LOGATEC   |  |  |  |
|   | Datum telelave elaborata | Stevika elaborata |           | -             |               |           |  |  |  |
|   | 06.12.2006               | ( i               |           |               | N             | atala 🖉   |  |  |  |

Slika 1: Modul za izdelavo osnovne datoteke.

#### Z B I R N I K A T A S T E R GOSPODARSKE JAVNE INFRASTRUKTURE

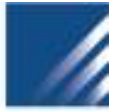

#### 2.2 Modul za prevzem uveljavljenih elaboratov

Modul za prevzem uveljavljenih elaboratov je namenjen izdelovalcem elaboratov sprememb in lastnikom, ki lahko preko spletne aplikacije prenesejo v svoj lokalni sistem uveljavljen elaborat, v katerem Geodetska uprava določi enolične identifikacijske številke vsem objektom GJI, ki so bili posredovani v elaboratu sprememb. To je edini način, da izdelovalec in lastnik pridobita uveljavljen elaborat, saj Geodetska uprava ne posreduje uveljavljenega elaborata na drugem mediju (zgoščenka, disketa,...).

Za dostop do aplikacije uporabnik potrebuje uporabniško ime in geslo (navodila za pridobitev so v nadaljevanju).

| 7 | Pregled uveljavljenih ela                         | aboratov spremem                    | ь          |             |              |               |    |  |  |
|---|---------------------------------------------------|-------------------------------------|------------|-------------|--------------|---------------|----|--|--|
|   | Števika elaborata                                 | 0                                   | Datum est  |             |              | Daham do      |    |  |  |
|   |                                                   | 30.11 200                           | 6          | B           | 06122006     |               | đ  |  |  |
|   | 14                                                |                                     |            |             |              |               |    |  |  |
|   | OP070PII OI Detoteke :                            |                                     | ratau bodo | automatižno | Jubricana Iv |               |    |  |  |
|   | OPOZORILO! Datoteke u<br>preteklih 50 dneh od dat | uveljavljenih elabor<br>tuma vpisa. | ratov bodo | avtomatično | izbrisane iz | naše zbirke j | 00 |  |  |

Slika 2: Modul prevzem uveljavljenih elaboratov.

# 2.3 Modul za prevzem zadnjega stanja podatkov enega lastnika ali upravljavca iz zbirnega katastra

Modul za prevzem zadnjega stanja podatkov v zbirnem katastru GJI določenega lastnika ali upravljavca je namenjen lastnikom in upravljavcem za lažji dostop do podatkov, ki so jih sami posredovali v zbirni kataster. Modul omogoča, da vsak lastnik prevzame samo svoje podatke, podatkov drugega lastnika ali upravljavca ni mogoče prevzeti. Lastnik ali upravljavec tako lahko na enostaven način prevzame zadnje veljavno stanje lastnih podatkov v zbirnem katastru GJI. **Podatke je mogoče prevzeti na lokalni sistem in so v GML izmenjevalnem formatu.** 

Za dostop do aplikacije uporabnik potrebuje uporabniško ime in geslo (navodila za pridobitev so v nadaljevanju).

|         |                                       | GOSPODARSKE                                                                                                    | JAVNE INFRASTRUK       | TURE |                        |                         |
|---------|---------------------------------------|----------------------------------------------------------------------------------------------------|------------------------|------|------------------------|-------------------------|
|         | ALOBETEKA UPAA<br>DIHAI KATASTER GOSP | NAMES OF A DESCRIPTION OF A DESCRIPTIONO | 4 <b>8</b>             |      |                        | prijavijen kor SVOvNO ( |
| Pamai 🤊 |                                       | Maticaa stevika:                                                                                                    | Izberite fematika G.R. |      | Lastnithvo:            |                         |
|         |                                       | 5336236                                                                                                    | 1100-CESTE             |      | CLastnik # Upravljaves |                         |
|         |                                       |                                                                                                    |                        |      | Prevzem podatkoz       |                         |
|         |                                       |                                                                                                    |                        |      |                        |                         |
|         |                                       |                                                                                                    |                        |      |                        |                         |

ZBIRNI KATASTER

Slika 3: Modul prevzem zadnjega stanja podatkov GJI v zbirnem katastru.

# 3 NAVODILA ZA SPLETNO APLIKACIJO

Navodila za vsak modul spletne aplikacije lahko najdete na osnovni strani spletne aplikacije.

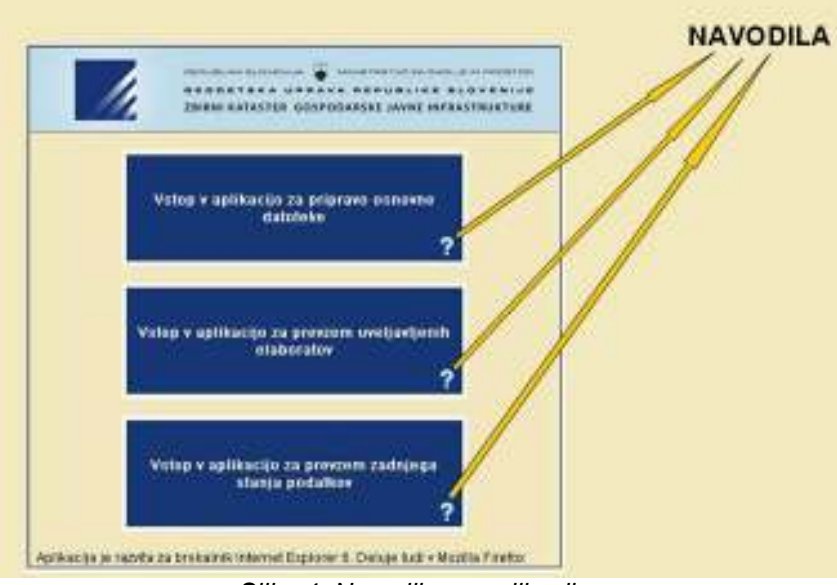

Slika 4: Navodila za aplikacijo.

Enaka navodila so dostopna tudi iz vsakega modula.

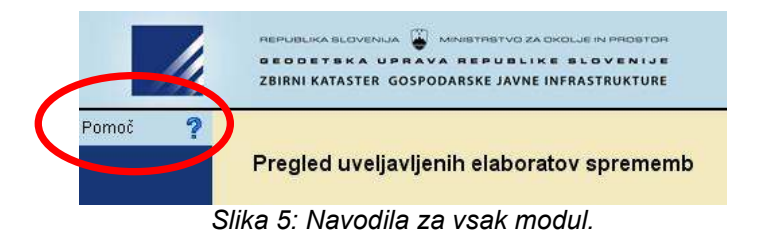

# 4 POSTOPEK PRIDOBITVE KVALIFICIRANEGA SPLETNEGA POTRDILA IN UPORABNIŠKEGA IMENA

Aplikacija, ki je nameščena na Ministrstvu za javno upravo, je dostopna le s kvalificiranim spletnim potrdilom, ki je lahko izdano s strani overoviteljev SIGEN-CA, SIGOV-CA, AC-NLB,

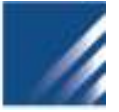

POSTA-CA ali HALCOM. V primeru, da na računalniku uporabnik nima nobenega spletnega potrdila, se pri prijavi pojavi naslednje okno:

| Client A | uthentication                                                                                                    | ? 🔀  |
|----------|----------------------------------------------------------------------------------------------------|------|
| ldentifi | cation<br>The Web site you want to view requests identification.<br>Select the certificate to use when connecting. |      |
|          |                                                                                                    |      |
|          | More Info View Certifica                                                                                           |      |
|          | OK Ca                                                                                                    | ncel |

Slika 6: Opozorilno okno.

V kolikor pa uporabnik ima nameščena digitalna spletna potrdila, se pri prijavi v oknu pojavijo vsa potrdila, ki so na voljo. Potrebno je izbrati ustrezno potrdilo.

Za pridobitev popolnega dostopa do aplikacije je potrebno narediti naslednje korake:

- pridobitev ustreznega kvalificiranega spletnega potrdila (SIGEN-CA, SIGOV-CA, AC-NLB, POSTA-CA ali HALCOM),
- pridobitev uporabniškega imena in gesla za dostop do aplikacije GJI.

#### 4.1 Pridobitev kvalificiranega spletnega potrdila javne uprave:

V javni upravi sta na voljo dve ustrezni kvalificirani spletni potrdili, ki jih overovlja Ministrstvo za javno upravo:

- <u>sigov-ca</u>, ki je namenjeno zaposlenim v javni upravi in
- <u>sigen-ca</u>, ki je namenjeno pravnim in fizičnim osebam.

Sigov-ca je namenjena samo državnim organom (ministrstva, organi v sestavi,...). Več o vrstah in namenu si lahko preberete na <u>http://www.sigov-ca.gov.si/vrste-potrdil.php</u>. Za potrebe dostopa do spletne aplikacije GJI je potrebno pridobiti **spletno kvalificirano digitalno potrdilo**.

Sigen-ca je namenjena predvsem za poslovne subjekte in fizične osebe. Za potrebe dostopa do spletne aplikacije GJI je potrebno pridobiti **spletno kvalificirano potrdilo za poslovne subjekte**. **Spletno kvalificirano potrdilo za fizične osebe ni ustrezno!** To vrsto spletnega potrdila tako potrebuje večina lastnikov in upravljavcev GJI (občine, izvajalci gospodarskih javnih služb). Več o vrstah in namenu si lahko preberete na <u>http://www.sigen-ca.si/vrste-potrdil.php</u>

Za dostop do spletnih aplikacij Geodetske uprave pa ustrezajo tudi digitalna spletna potrdila AC-NLB, POSTA-CA ali HALCOM. V kolikor ste že pridobili ustrezno kvalificirano spletno potrdilo, že imate izpolnjene osnovne pogoje za uporabo aplikacije GJI.

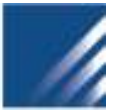

## 4.2 Pridobitev uporabniškega imena in gesla za dostop do aplikacije GJI

Po uspešnem prevzemu kvalificiranega spletnega potrdila je potrebno podati tudi zahtevek za pridobitev uporabniškega imena in gesla za aplikacijo GJI. Zahtevek se nahaja na povezavi: <u>http://www.e-prostor.gov.si/si/dostop do podatkov/dostop do podatkov/</u> - pod zavihkom registracija uporabnikov:

| Seznam podatkov Po    |                  | goji uporabe       | Naročilo podatkov |                        | vo              |  |
|-----------------------|------------------|--------------------|-------------------|------------------------|-----------------|--|
| Metapodatkovni sistem |                  | Brezplačni podatki |                   | Cenik                  | Vzorci podatkov |  |
| Kje do podatkov       | istracija uporab | nikov              | Struktura         | a in veljavnost podatl | kov             |  |

Slika 7: Zavihek Registracija uporabnikov.

Uporabnik izbere »Zahtevek za pridobitev uporabniškega imena in gesla za lastnike gospodarske infrastrukture ter izdelovalce elaboratov«.

| Zbirni kataster gospodarske javne infrastrukture:                                                     |  |  |  |  |  |  |
|----------------------------------------------------------------------------------------------------|--|--|--|--|--|--|
| <ul> <li>Zahtevek za pridobitev uporabniškega imena in gesla za lastnike gospodarske javne</li> </ul> |  |  |  |  |  |  |
| infrastrukture ter izdelovalce elaboratov                                                             |  |  |  |  |  |  |

Slika 8: Povezava do obrazca za dostop do podatkov GJI.

Pravilno izpolnjen zahtevekje treba poslati na naslov: Geodetska uprava Republike Slovenije, Zemljemerska ulica 12, 1000 Ljubljana, s pripisom Dostop do podatkov GJI ali na elektronski naslov: pisarna.gu@gov.si.

Za vse dodatne informacije v zvezi s postopkom in izpolnjevanjem zahtevka se lahko obrnete na elektronski naslov <u>gji@gov.si</u> ali <u>pisarna.gu@gov.si</u>.